## How to take IEEE membership

- Go to <u>https://www.ieee.org/</u>
   >Explore the site for further details on IEEE
- 2. Go to https://www.ieee.org/membership/join/index.html?WT.mc\_id=hc\_join

|                                                               | Get involved in standards development                                                                                                    | > Opportunities                           |                |
|---------------------------------------------------------------|----------------------------------------------------------------------------------------------------|-------------------------------------------|----------------|
|                                                               | <ul> <li>Network with other professionals in your local area or within a specific technical<br/>interest</li> </ul>                                                                                                    | > Qualifications                          |                |
|                                                               | <ul> <li>Mentor the next generation of engineers and technologists</li> </ul>                                                                                                    | > Professionals                           |                |
|                                                               | and so much more.                                                                                                    | > Students                                |                |
|                                                               | There's no better time to take advantage of what IEEE has to offer. Join now and get                                                                                                    | > Membership dues                         |                |
|                                                               | membership benefits through the end of 2021, plus save 50% on membership dues.*                                                                                                    | > How membership pays for itself          |                |
|                                                               | Enhance your IEEE membership by joining a Society specializing in your technical                                                                                                    | > Payment Options                         |                |
|                                                               | Interests, for as little as US\$10 per year.                                                                                                    | Show more                                 |                |
|                                                               | Explore tele societtes                                                                                                    |                                           |                |
|                                                               | *Only new members or members with a 2+ year lapse in membership are eligible for half-<br>year dues. Check your company's employee benefits as some companies reimburse their<br>employees for professional membership. |                                           |                |
|                                                               | Join as a professional Join as a student                                                                                                    |                                           |                |
|                                                               | Add Society membership Add other groups                                                                                                    |                                           |                |
|                                                               | Deve of the                                                                                                    |                                           | 1              |
|                                                               | Benefits                                                                                                    |                                           | ]              |
|                                                               |                                                                                                    |                                           |                |
| IEEE websites place cookies on your<br><u>Privacy Policy.</u> | device to give you the best user experience. By using our websites, you agree to the place                                                                                                    | ment of these cookies. To learn more, rea | Accept & Close |
|                                                               |                                                                                                    |                                           |                |

Select "join as student".

3. Create an account or sign in to your account

|                                                                                                    | e world's largest professional organization<br>: the advancement of technology         |                                                                                       | f y      | in | D | 0      | G+  | a<br><b>4</b> |  |
|----------------------------------------------------------------------------------------------------|----------------------------------------------------------------------------------------|---------------------------------------------------------------------------------------|----------|----|---|--------|-----|---------------|--|
| About Membership<br>Horm > Membership & Service<br>Join<br>Thank you for your Interes<br>Please provide your contant<br>Please provide your contant<br>Please provide your contant<br>Please provide your contant<br>Please the world's largest tech<br>organization dedicated to advant<br>the benefit of humanity.<br>> Learn more about IEEE<br>> IEEE Mission & Vision | Communities Conferences Publications                                                   | s Standards<br>gn in 2<br>mail address:<br>ssword:<br>> Technical care<br>> Volunteer | Educatio |    |   | Join I | EEE |               |  |
|                                                                                                    | Connect with IEEE Contact & Support > IEEE Collabratee > Careers at IEEE > UEEE Nummon |                                                                                       |          |    |   |        |     |               |  |

4.Enter your personal and professional information correctly

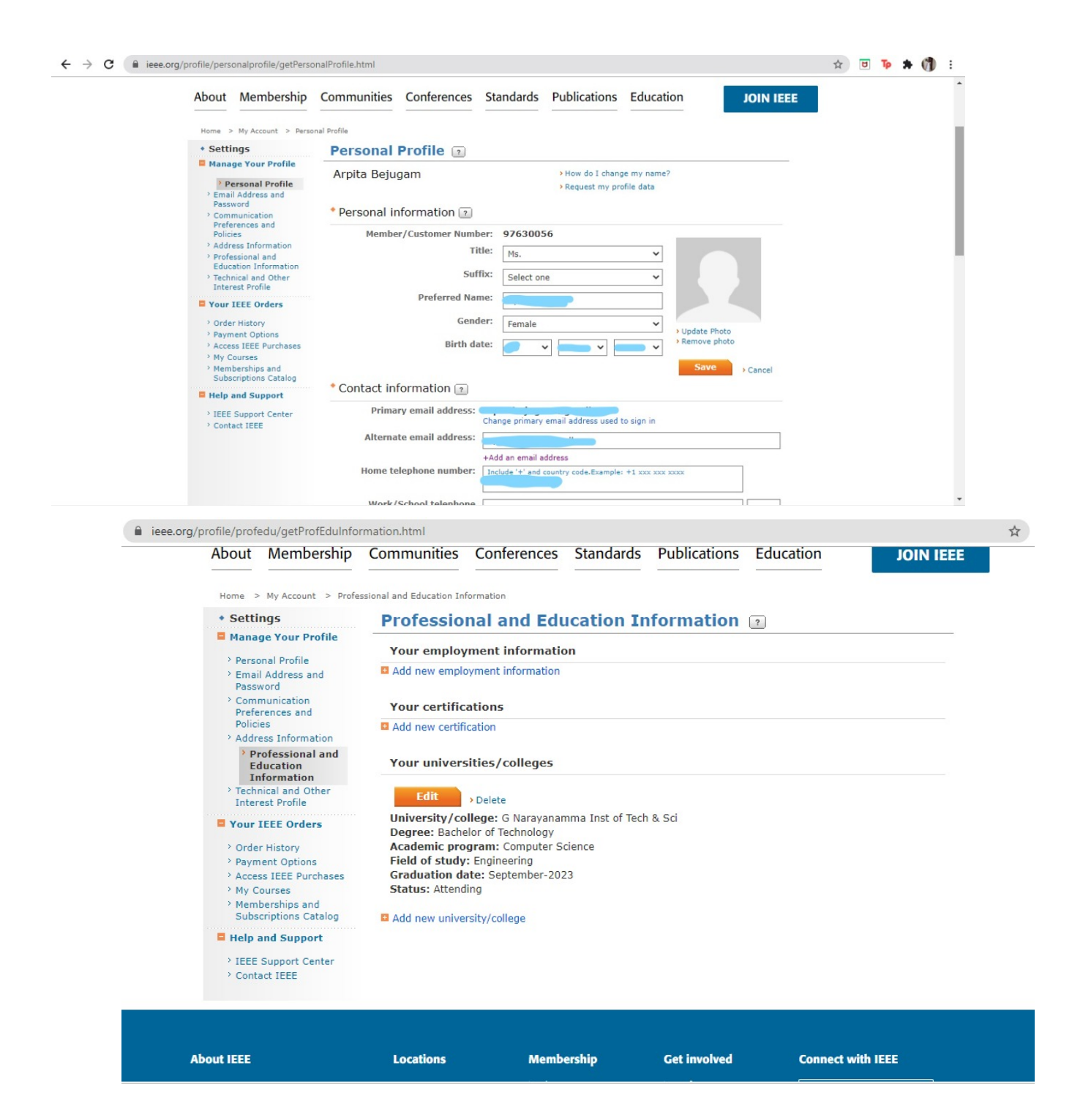

5. Select IEEE membership and WiE membership

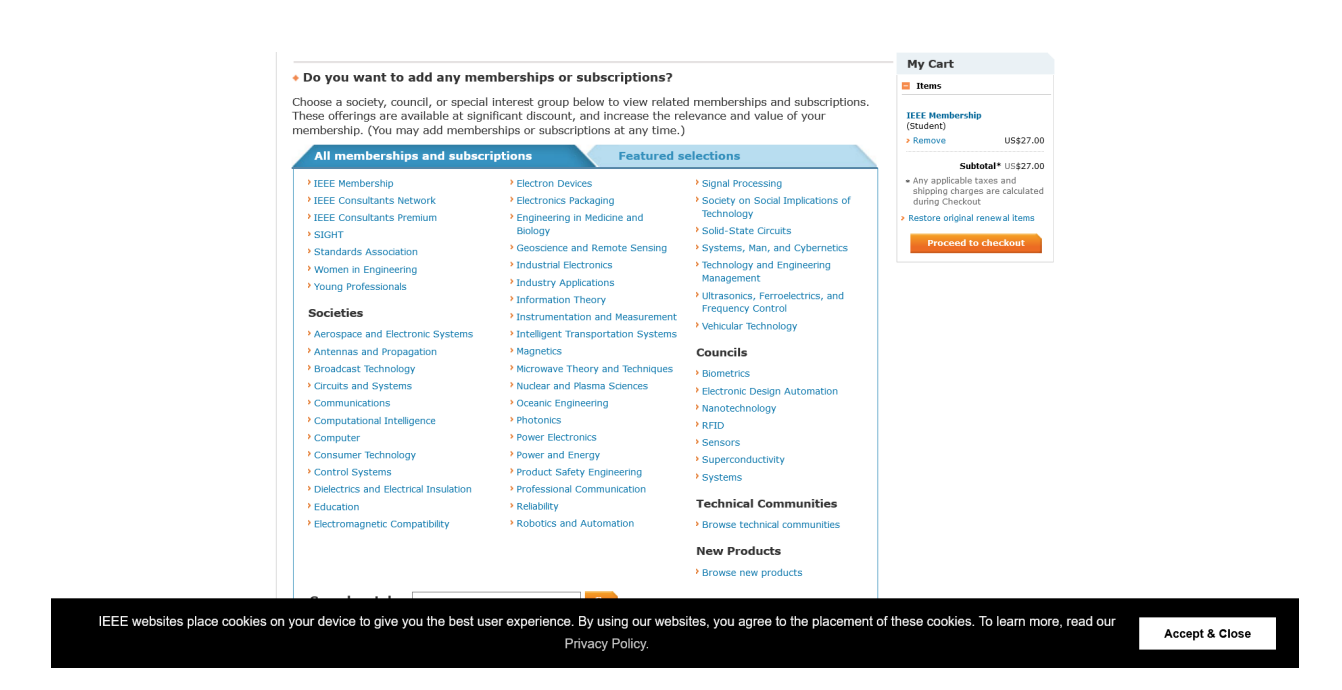

## 6. Select Spectrum magazine

|                                                                                                    | Browse new products                                                                                                    | My Cart                                                                                                 |
|----------------------------------------------------------------------------------------------------|----------------------------------------------------------------------------------------------------|----------------------------------------------------------------------------------------------------|
| Search catalog                                                                                                    | Go                                                                                                    | Items                                                                                                   |
| Browse the memberships and subscriptions catalo                                                                                                    | bg                                                                                                    | IEEE Membership<br>(Student)                                                                            |
| Membership/Media Options                                                                                                    |                                                                                                    | > Remove US\$27.00                                                                                      |
| Your selected memberships are listed below. Eac<br>can update/change your subscription preferences                                                                                                    | h IEEE membership includes a set of subscriptions. You<br>s.                                                                                                    | Subtotal* US\$27.00<br>• Any applicable taxes and<br>shipping charges are calculated<br>during Checkout |
| IEEE Membership (Student): US\$27.00                                                                                                    |                                                                                                    | <ul> <li>Restore original renewal items</li> </ul>                                                      |
| Membership includes subscription to IEEE Spectrum<br>access to IEEE Potentials, IEEE Collabratec, inclusion in<br>programming, an exclusive ieee.org email account, dis<br>philanthropic opportunities, and more. Plus, you are au<br>receive communications about local networking opport | magazine which includes <i>The Institute</i> , electronic<br>the IEEE Member Directory, members-only IEEE.tv<br>counts on products and services, continuing education,<br>tomatically a part of your local IEEE Section and will<br>tunities, meetings, and special events. | Proceed to checkout                                                                                     |
| Subscription Options 👔                                                                                                    |                                                                                                    |                                                                                                    |
| Potentials Magazine, IEEE                                                                                                    | Electronic, Digital                                                                                                    |                                                                                                    |
| Spectrum, IEEE                                                                                                    | Electronic                                                                                                    |                                                                                                    |
| Spectrum, IEEE                                                                                                    | Digital                                                                                                    |                                                                                                    |
| Edit<br>• Additional Information                                                                                                    |                                                                                                    |                                                                                                    |
| * Do you want to be included in the member dire                                                                                                    | ctories? 🖲 Yes 🔿 No 😰                                                                                                    |                                                                                                    |
| Specifying "Yes" will include your information in the Me<br>Directory and IEEE Society Directories. You can custor<br>Member Directories Information page in account settii                                                                                                    | ember Directory in IEEE Collabratec, and, if applicable, the Fellows<br>mize what is included in the member directories any time from the<br>ngs.                                                                                                    |                                                                                                    |
|                                                                                                    |                                                                                                    |                                                                                                    |
| your device to give you the best user experient                                                                                                    | ce. By using our websites, you agree to the placement of                                                                                                    | of these cookies. To learn more, read our                                                               |

7. Check all of the given information to be correct.

8. Apply the promo code " FUTURE50 ".

9.Checkout and complete payment (around \$13+) (if you have CSI membership explore for further discount)

Inform the IEEE coordinators that you have taken the membership.

For further doubts contact ieeesbgnits@gmail.com

Instagram handle ieee\_gnits Or ieee co-ordinators